#### Step 1 :Save the update pack to your cellphone

( No need open , just save ) File Name "XCMode3(OnFly)......200730\_101828.bin "

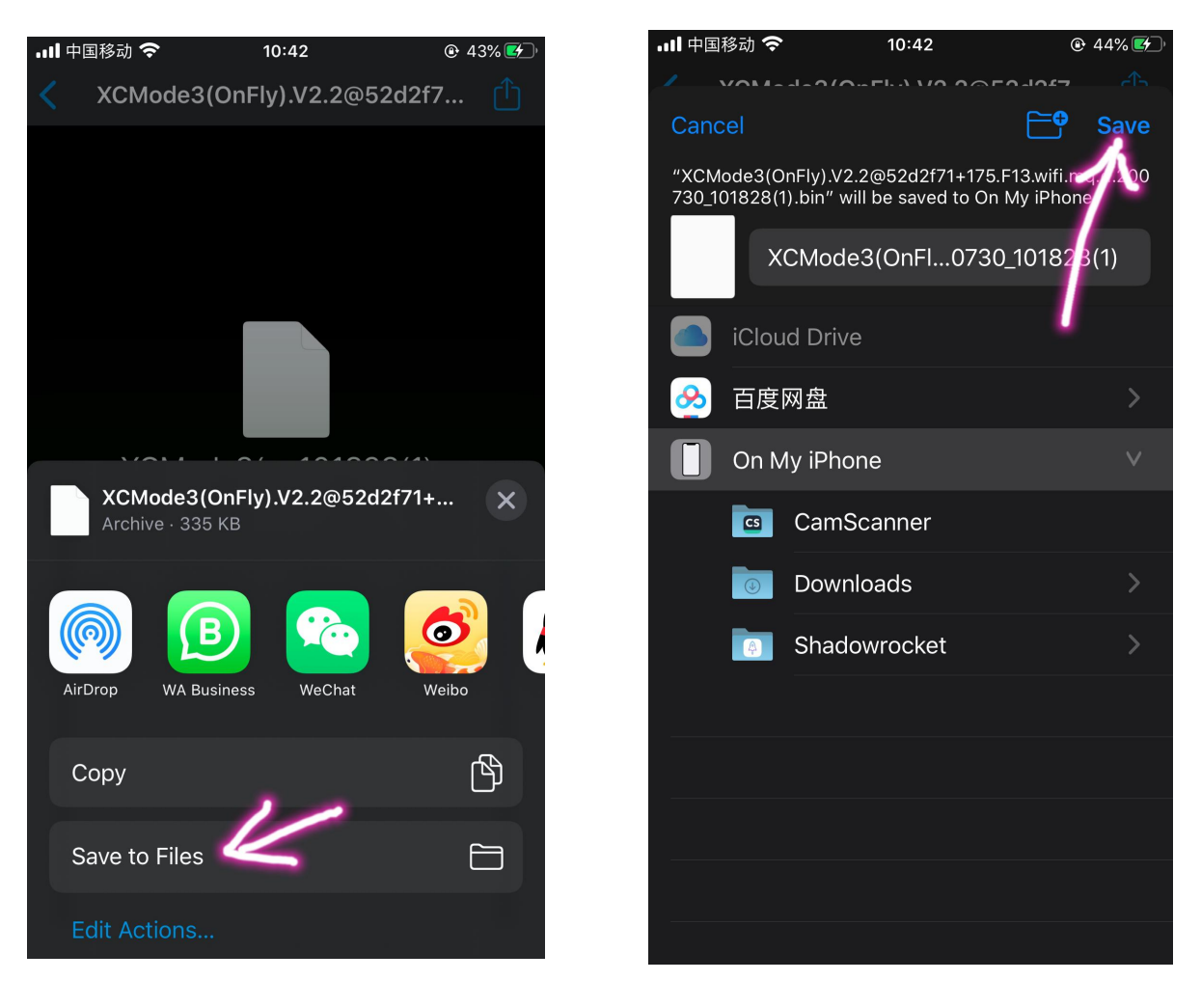

#### Step 2: Connect the your phone to station wifi

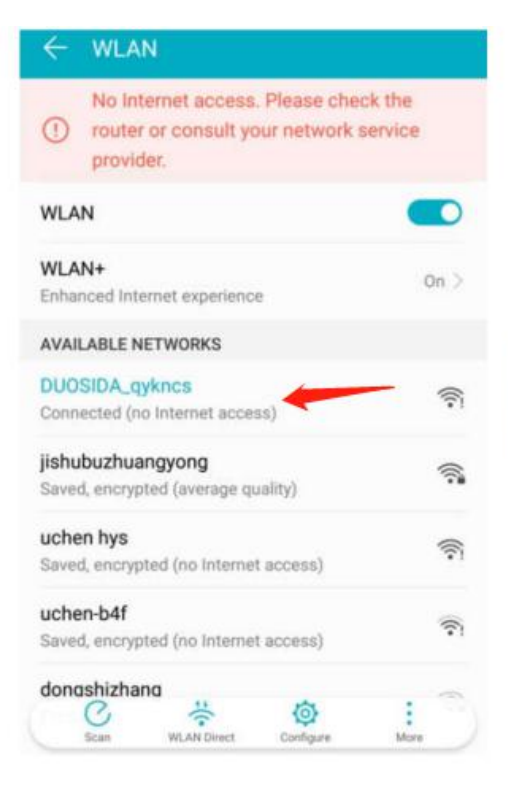

Find the network of DUOSIDA\_XXXX, enter the password: duosida@cp

### Step 3 : Open the App

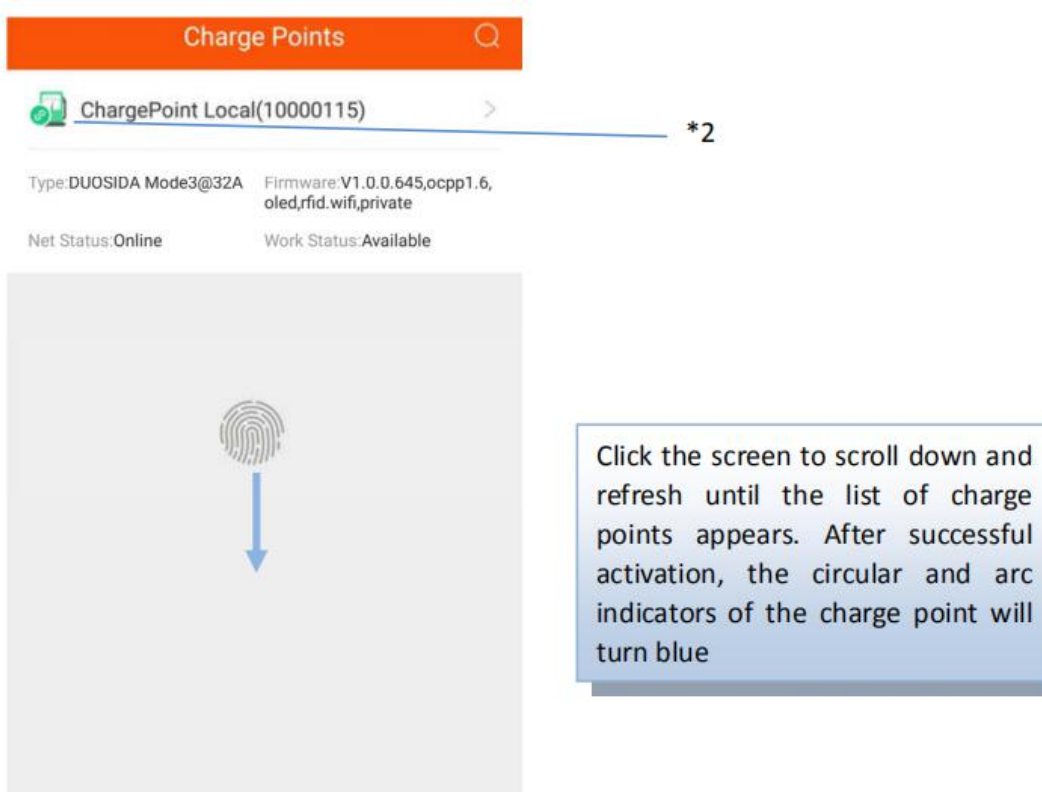

\*2: If red appears here, please scroll down again to refresh

### Step 4: Choose "Manual Upgrade Firmware" in App

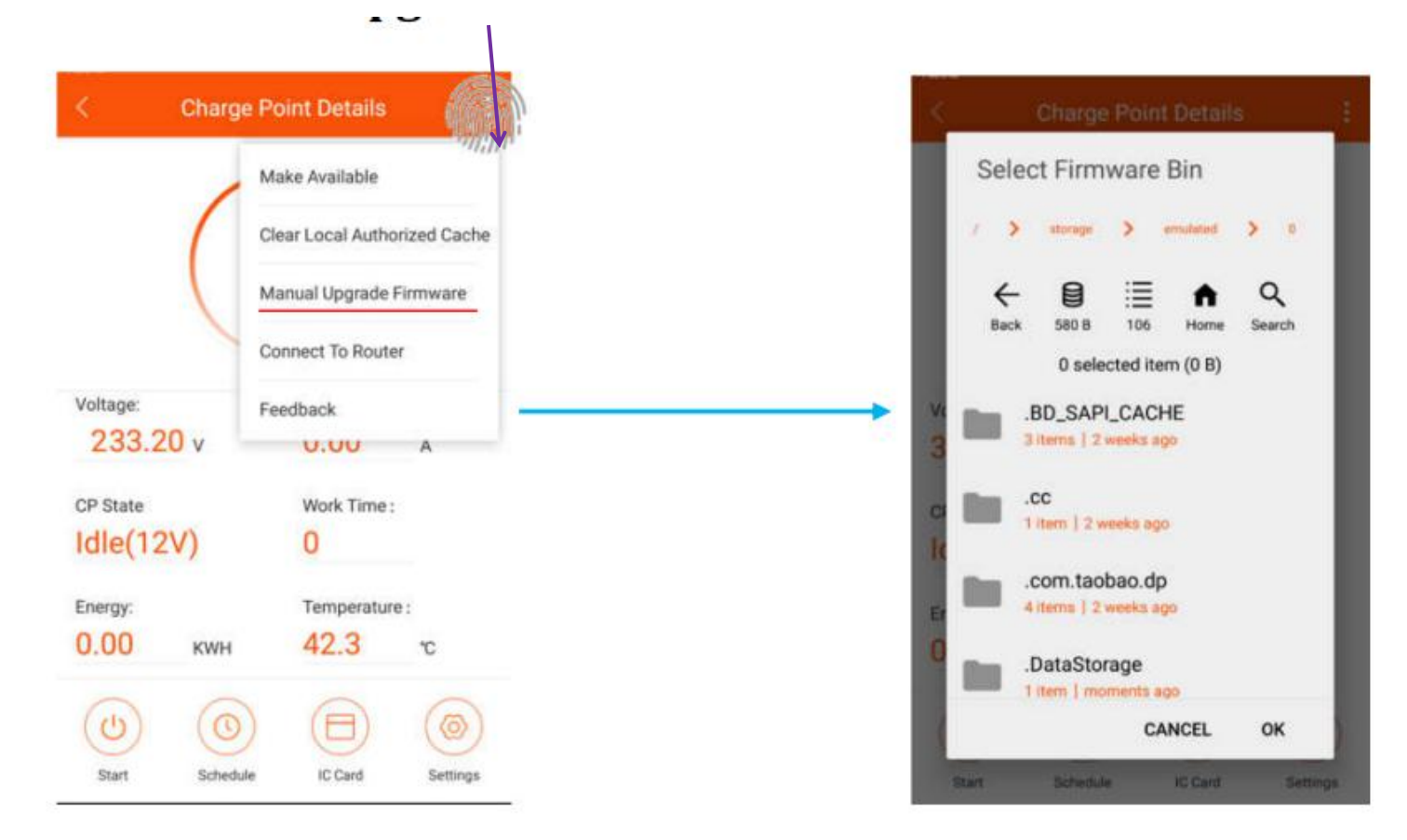

## **Step 5: Select the files**

#### (Saved in cellphone by 1st step "XCMode3(OnFly)......200730\_101828.bin")

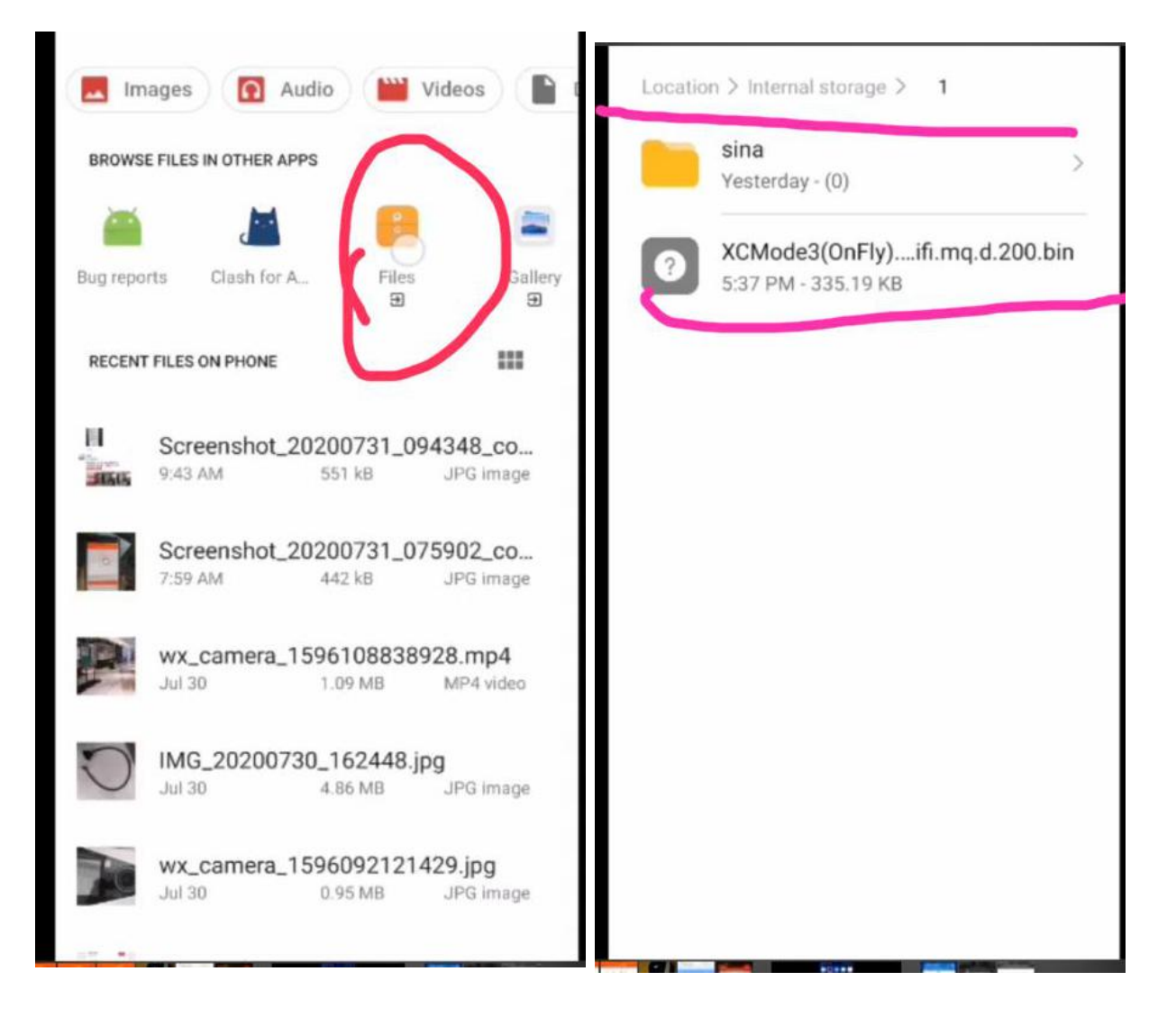

# Step 6 :Download the firmware

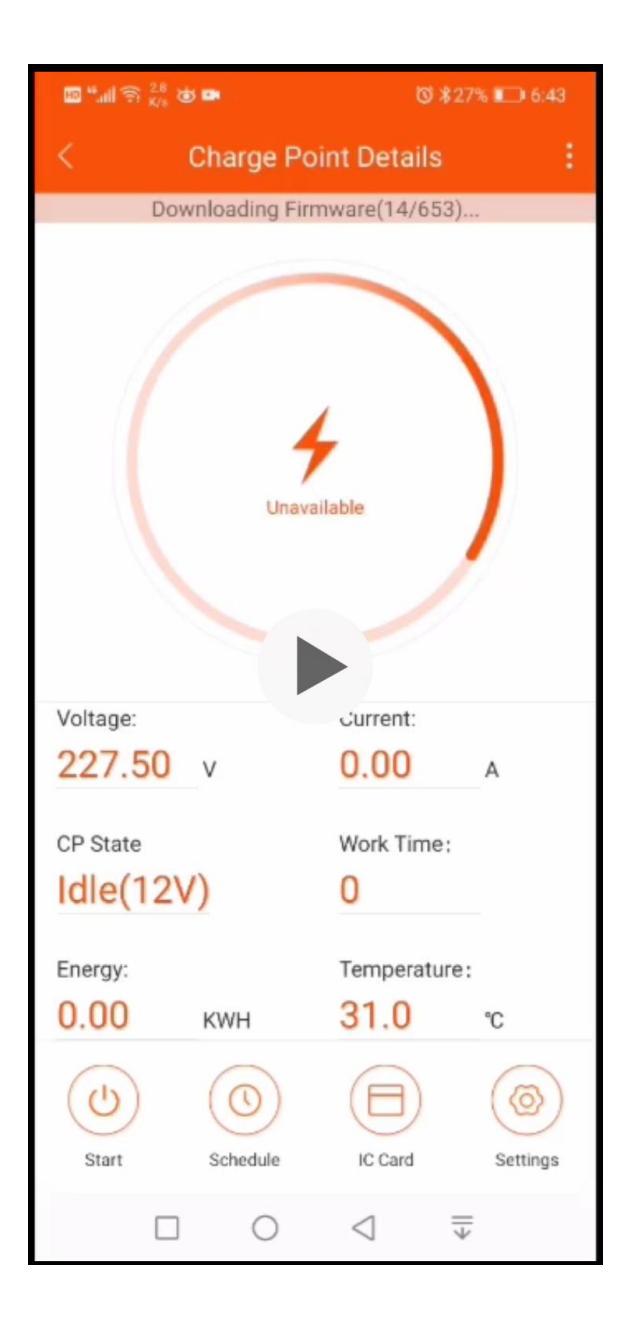

# Step 7 :Restart when updating finished